## 线上培训操作指南

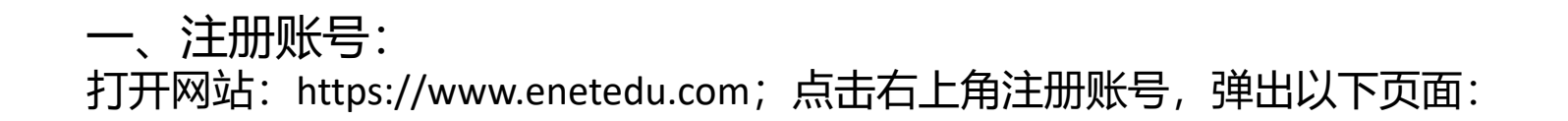

| 新<br>全国高校教师<br>HigherEducationInstitutions | 网络培训中心<br>TeacheronLineTrainingCenter                                            | 首页                     | 资讯 课程                            | 定制                           | 学习    | 社区   | APP                              | 登录 注册                                              |  |
|--------------------------------------------|----------------------------------------------------------------------------------|------------------------|----------------------------------|------------------------------|-------|------|----------------------------------|----------------------------------------------------|--|
|                                            |                                                                                  |                        | 2<br>Mi                          | 会注册<br>EMBER LOGINA          |       |      |                                  |                                                    |  |
|                                            |                                                                                  |                        | 账号注册                             | 微信扫码                         | 注册    |      |                                  |                                                    |  |
|                                            | <mark>*</mark> 手机:                                                               |                        |                                  |                              |       |      |                                  |                                                    |  |
|                                            | * 验证码:<br>* 手机验证码:                                                               |                        | <b>8256</b><br>免费获取验             | 正码                           |       |      |                                  |                                                    |  |
|                                            | [西 是 □<br>本人                                                                     | 同意 用户协议 用户<br>承诺注册信息均为 | <b>"隐私协议 用户信息使</b><br>真实有效,若信息虚假 | <mark>用公告</mark><br>昆本人愿承担相关 | 一切责任。 |      |                                  |                                                    |  |
|                                            |                                                                                  |                        | 注册                               | 重置                           |       |      |                                  |                                                    |  |
|                                            |                                                                                  |                        |                                  |                              |       |      |                                  |                                                    |  |
| 关于我们 选课中心                                  | 学习中心 社區                                                                          | X                      | 支付中心                             | 合作中心                         |       | 咨询中心 | 全國高校者                            | <b>江</b> 布网络榕训中心 <u>广</u> 。                        |  |
| 中心简介 集中<br>培训网点 直播<br>网站声明 在线<br>下载区 新教师培训 | <ul> <li>         个人学习中心         研         院校学习中心         专家         編</li></ul> | 修社区<br>家工作坊<br>导员工作坊   | 购买学习卡<br>支付账号                    | 申请院校学习                       | 中心    | 学习帮助 | 教师咨询电话:<br>地址:北京市西<br>传真:010-585 | <b>400-6699-800</b><br>威区德外大街4号 邮编:100120<br>32291 |  |

### 注册后登陆账号,点击右上角网培学员,进入个人中心,完善个人信息。

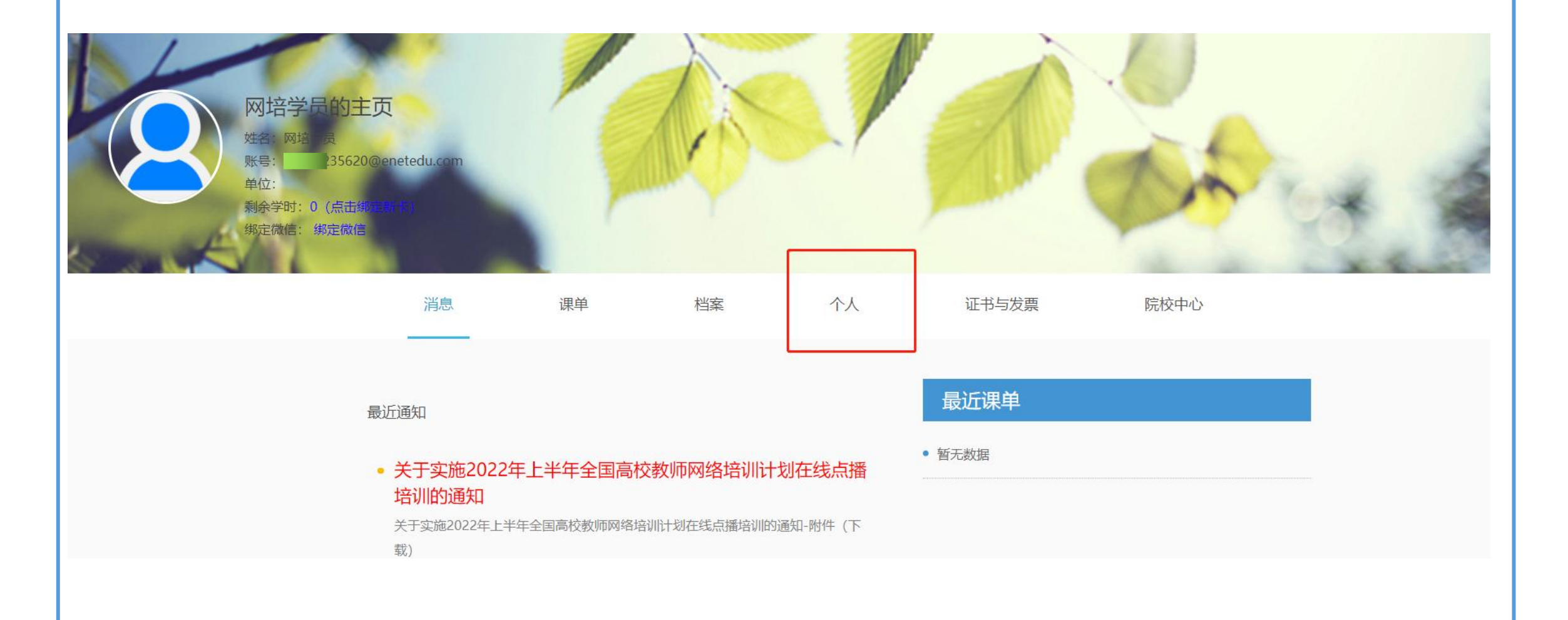

# 消息 课单 档案 个人 证书与发票 院校中心

\* 若您绑定的号码已更换/丢失或申请发送3次均无法收到验证码,请在上班时间直接拨打联系客服电话 4006699800-2-1

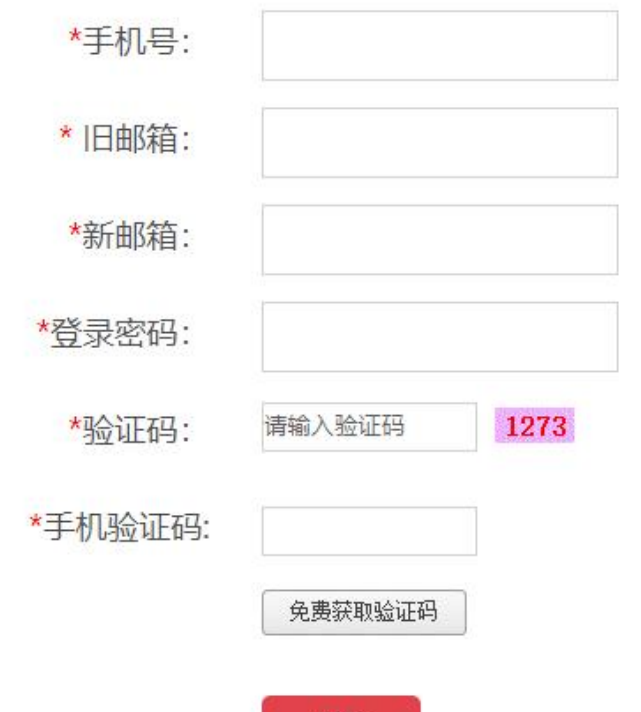

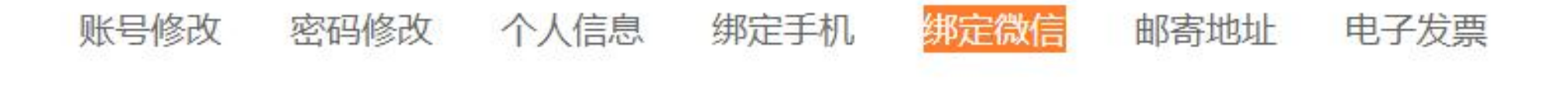

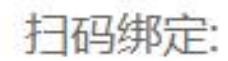

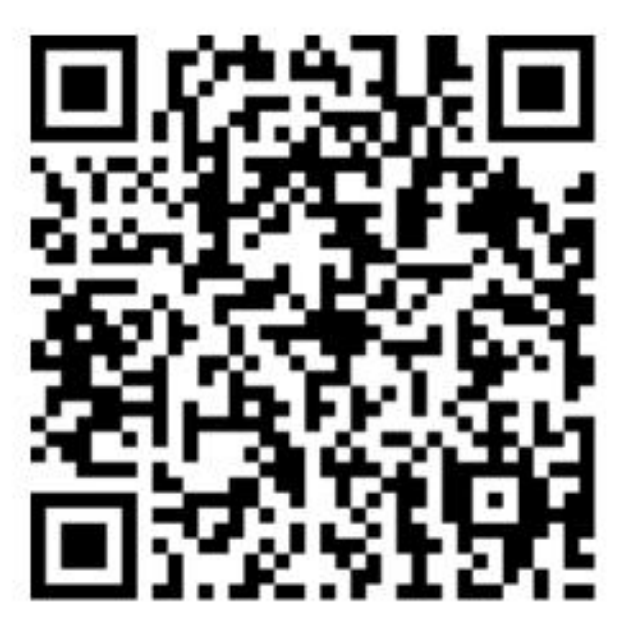

请使用微信扫一扫功能, 扫描二维码进行账号绑定, 绑定后可用微信扫一扫登录系统进行学习

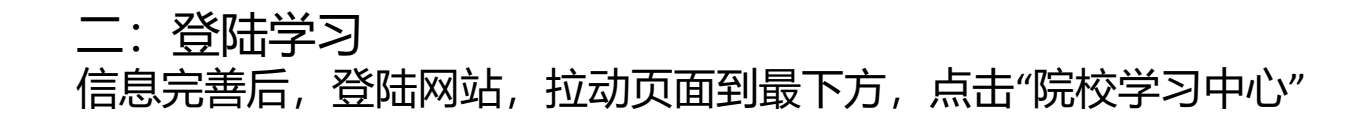

|      |       | ◎ 项 目    | 定 制    |       |          |      |
|------|-------|----------|--------|-------|----------|------|
| <br> |       |          |        |       |          |      |
| 关于我们 | 选课中心  | 学习中心     | 社区     | 支付中心  | 合作中心     | 咨询中心 |
| 中心简介 | 集中    | <u> </u> | 研修社区   | 购买学习卡 | 申请院校学习中心 | 学习帮助 |
| 培训网点 | 直播    | 院校学习中心   | 专家工作坊  | 支付账号  |          | 问题反馈 |
| 网站声明 | 在线    |          | 辅导员工作坊 |       |          |      |
| 下载区  | 新教师培训 |          |        |       |          |      |
|      | 项目定制  |          |        |       |          |      |
|      | 微课    |          |        |       |          |      |
|      |       |          |        |       |          |      |
|      |       |          |        |       |          |      |

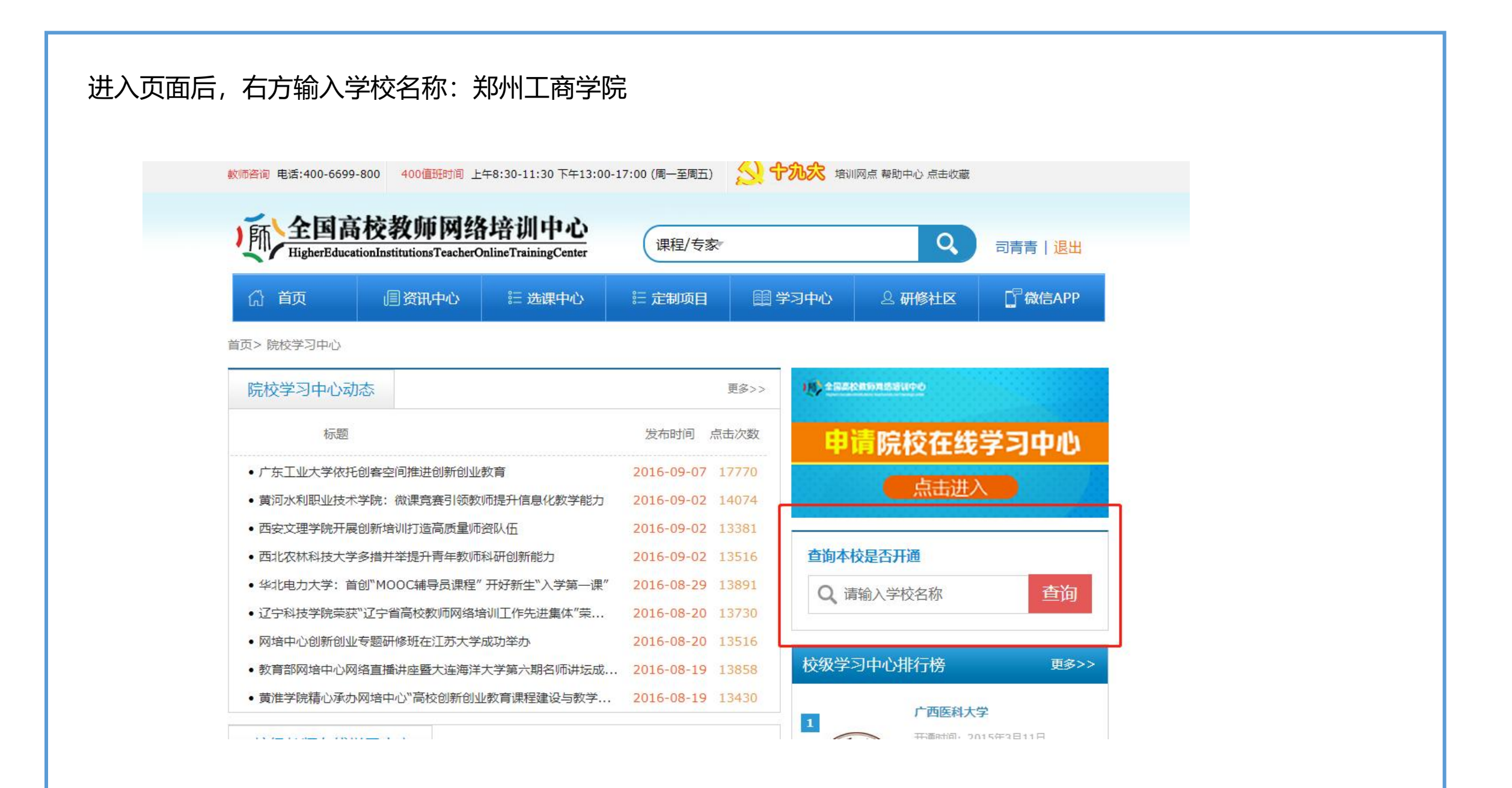

| (击搜索出现以下页面,点击郑州工商学院头像,进入学习系统                                                           |
|----------------------------------------------------------------------------------------|
| 教师咨询 电话:400-6699-800 400值班时间 上午8:30-11:30 下午13:00-17:00 (周一至周五) 培训网点 帮助中心 点击收藏         |
| 全国高校教师网络培训中心<br>HigherEducationInstitutionsTeacherOnlineTrainingCenter   课程/专家   课程/专家 |
| 分 首页 圓 资讯中心 ☵ 选课中心 ☵ 定制项目 圓 学习中心 요 研修社区 □ 微信APP                                        |
| 首页>院校学习中心> 院校学习中心排行榜                                                                   |
| 全国院校学习中心                                                                               |
| ##1269世     ##1269世     ##110日     #111111111111111111111111111111111                  |
| < 上一页 1 下一页 > 共1条第1/1页1 ✔                                                              |
| 中心简介   支付中心   培训网点   咨询中心   网站声明   下载区   帮助   问题反馈                                     |
|                                                                                        |

进入学校学习页面后,点击下方导航栏"网培课程"进入课程学习页面

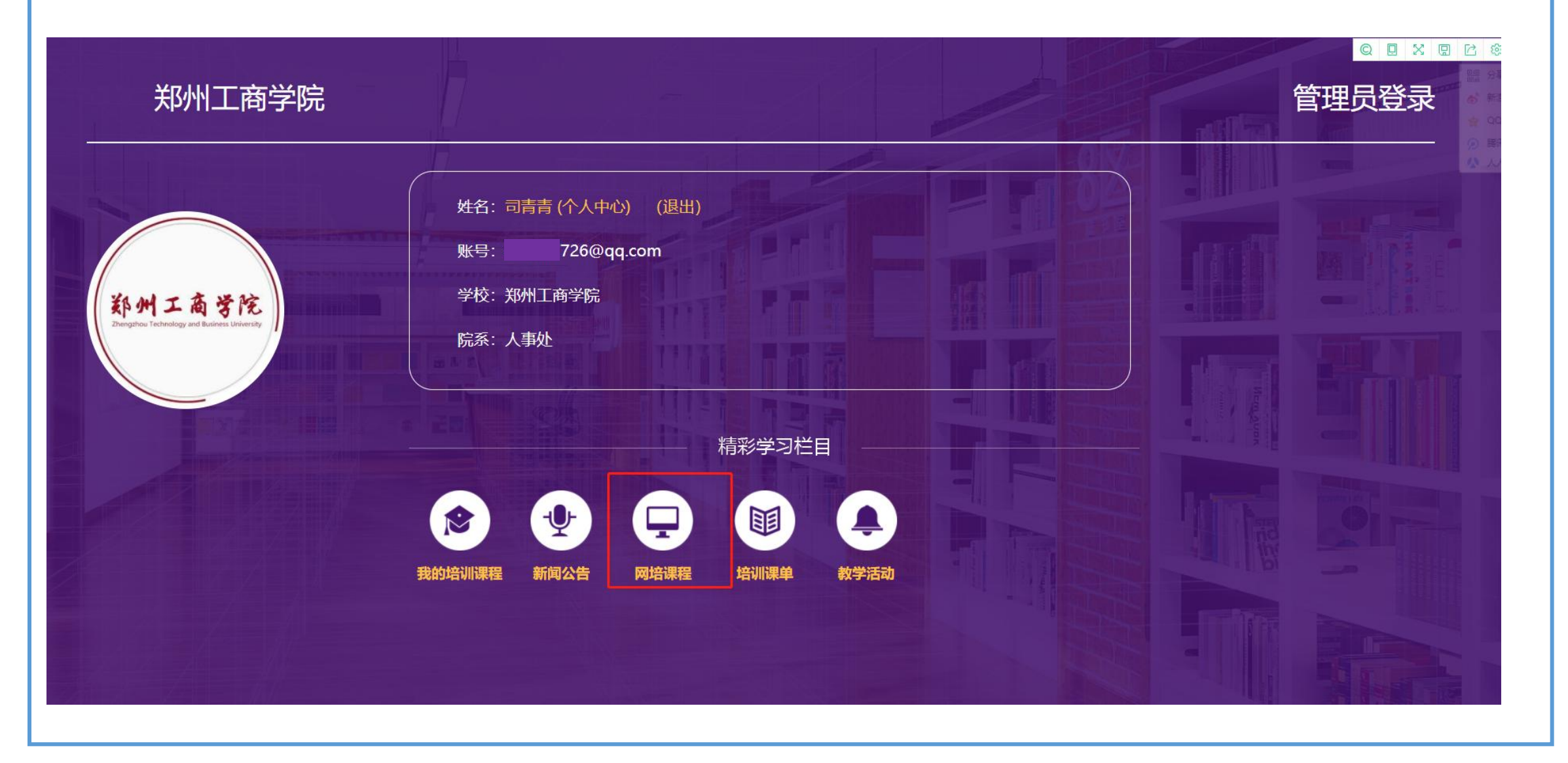

### 三、学习课程

右上角输入课程名称,点击搜索,选中课程,报名学习。

| シリエムなどに     ジームの含ぐら     网培中心     司青青     退出     帮助       シーの     高等教育学     高等教育学 | 搜索  |
|----------------------------------------------------------------------------------|-----|
| 古市 新闻小生 理把溶酒 古矮壯麻 名师名教 控训课单 教学活动 个人 山小                                           |     |
|                                                                                  |     |
| CLASSES<br>课程资源                                                                  |     |
| 当前位置: 首页 > 网培中心资源                                                                |     |
| 网培中心资源 校本资源 战"疫"公开课 马工程思政课                                                       |     |
| 全部类型 师德师风 教育改革 课程思政 教学方法与教学能力提升 信息技术 科研能力 教师发展与综合素养 应用型院校教学改革及教师能力提升             | 展开▼ |
| 课程学时 0-1 1-3 3-6 6-9 9-12 12学时以上                                                 |     |
|                                                                                  |     |

#### 四、证书打印: 课程学习完成后,**上交作业**,然后可以进行证书打印

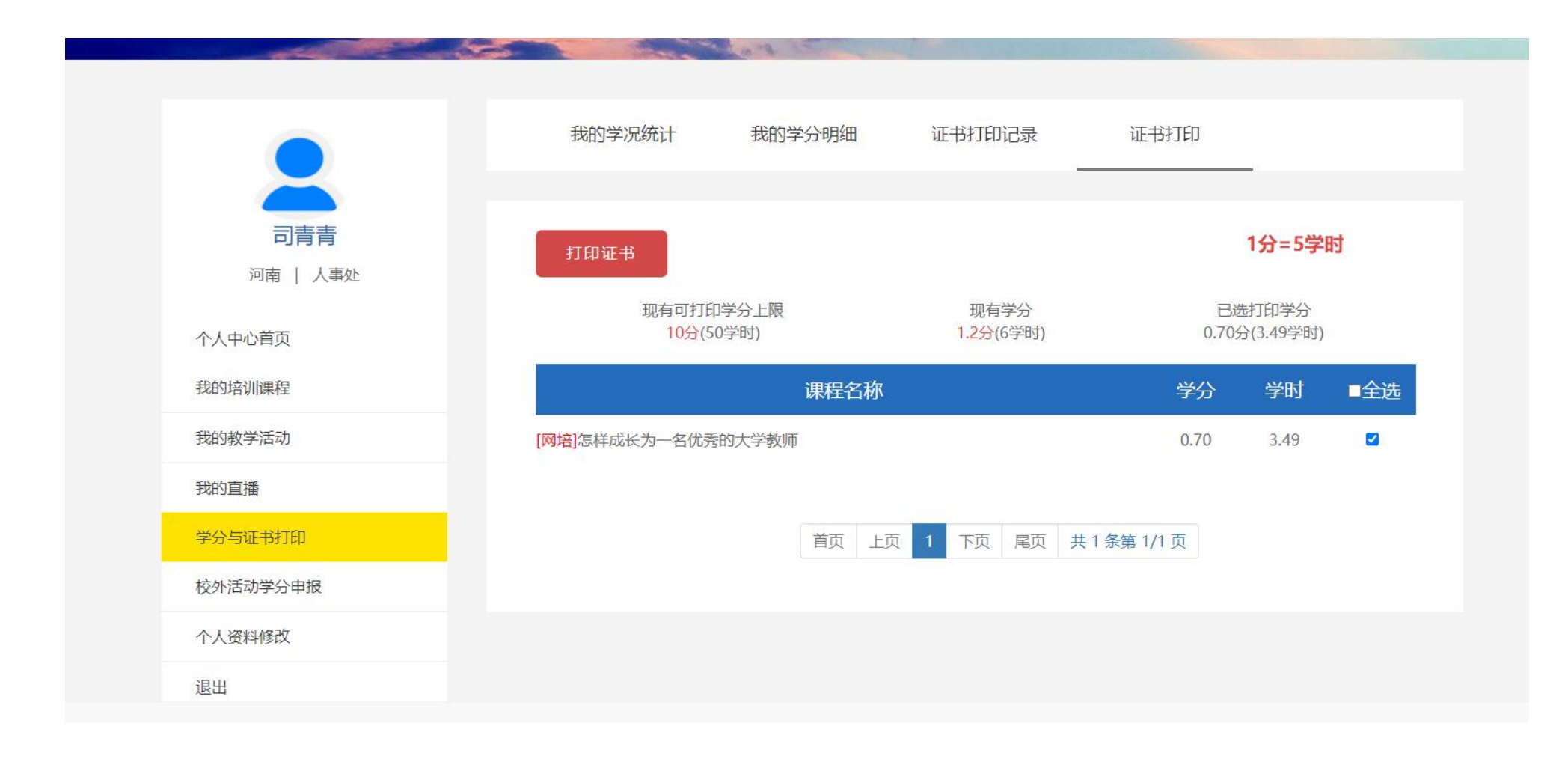